# 华软云资料管理平台 帮助文档 (各类自动计算表格)

|    | 日录             |   |
|----|----------------|---|
| 1. | 混凝土试块试验结果汇总表   | 3 |
|    | 1.1 省统表 2016 版 | 3 |
|    | 1.2 国标 2013 版  | 5 |
| 2. | 建筑物沉降观测记录      | 8 |
|    | 2.1 省统表 2016 版 | 8 |
|    | 2.1 国标 2013 版  |   |

# 1. 混凝土试块试验结果汇总表

#### 1.1 省统表 2016 版

省统表 2016 版,把混凝土试块试验结果汇总表拆分成标准养护和同条件养 护两张表。

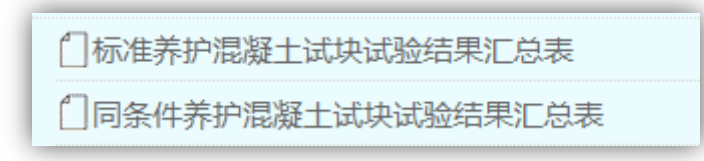

用户新建表格,填写数据。

只需输入设计强度等级和试件强度代表值,系统自动计算达到设计强度。

|                 | 同条        | 件养  | <b>轳</b> 混                         | 凝土          | 试块词            | 式验结         | 果》        | □总表              |               |  |  |  |  |
|-----------------|-----------|-----|------------------------------------|-------------|----------------|-------------|-----------|------------------|---------------|--|--|--|--|
| GD-C1-332 0 0 1 |           |     |                                    |             |                |             |           |                  |               |  |  |  |  |
| 单位              | (子单位)工程名称 | 测试工 | MILT程 输入设计强度和试件强度,<br>系统自动计算达到设计强度 |             |                |             |           |                  |               |  |  |  |  |
| Ļ               | 总承包施工单位   |     |                                    |             |                |             |           |                  |               |  |  |  |  |
| 序号              | 使用部位      |     | 试件<br>编号                           | 设计强<br>度等级C | 试件制<br>作时间     | 累计温度<br>(℃) | 龄期<br>(d) | 试件强度代表值<br>(MPa) | 达到设<br>计强度(%) |  |  |  |  |
| 1               | 桩基础工程     |     |                                    | C25         | 2017年3<br>月8日  |             | 23        | 32.5             | 130           |  |  |  |  |
| 2               | 地基基础工程    |     |                                    | C30         | 2017年3<br>月16日 |             | 24        | 25.8             | 86            |  |  |  |  |
| 3               | 主体工程      |     |                                    | C30         | 2017年3<br>月23日 |             | 24        | 34.7             | 115.667       |  |  |  |  |

强度等级和试件强度代表值输入非数值型时,单元格会显示为红色的错误提示,有错误时不能生成计算表。

| 设计强  | 试件制           | 累计温度 | 齡期  | 试件强度代表值 | 达到设    |
|------|---------------|------|-----|---------|--------|
| 度等级C | 作时间           | (℃)  | (d) | (MPa)   | 计强度(%) |
| C25  | 2017年3<br>月8日 |      | 23  | test    |        |

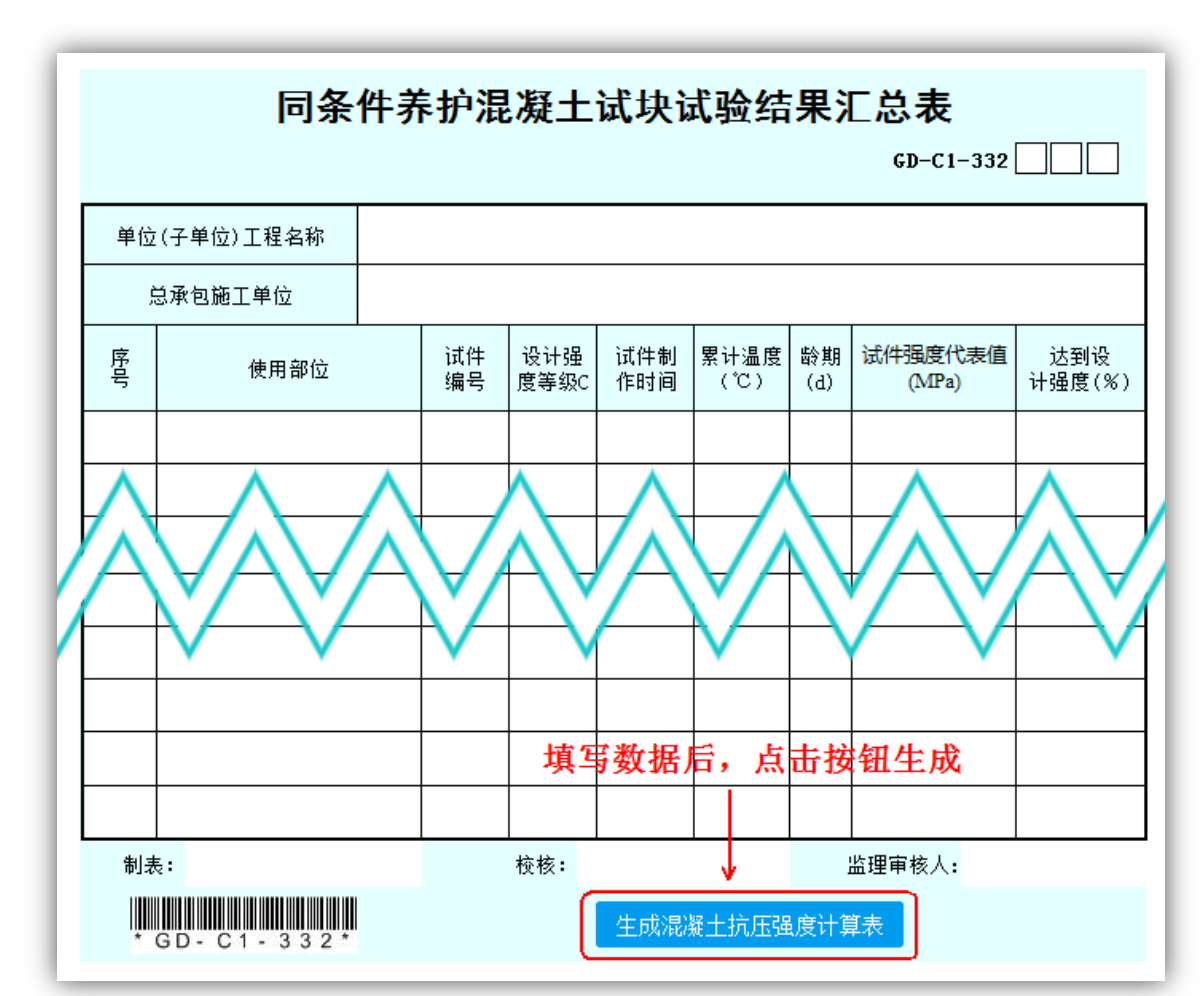

填写完数据后,点击表格下方"生成混凝土抗压强度计算表"按钮,生成计 算表。

根据汇总表填写的数据,统计"使用部位"生成多张计算表,计算表会添加 到表格里面,点击标签切换。

| 增加+ | 混凝土试块试验结果汇总表 | 桩基础工程计算表1 | 地基基础工程计算表1 | 主体工程计算表1▼ |
|-----|--------------|-----------|------------|-----------|
|     |              |           |            |           |

生成的混凝土抗压强度计算表范例。

|      |                   |           |      |   |    | 主体               | 工程混     | 凝土               | 亢压强度                               | 计算表                   | ŧ                            |                               | G                             | D-C1-334              | 0 0 1                                               |
|------|-------------------|-----------|------|---|----|------------------|---------|------------------|------------------------------------|-----------------------|------------------------------|-------------------------------|-------------------------------|-----------------------|-----------------------------------------------------|
| 单位(子 | 子单位)              | 工程名称      | 测试工程 |   |    |                  |         |                  |                                    |                       |                              |                               |                               |                       |                                                     |
| :    | 施工单位              | 位         |      |   |    |                  |         |                  |                                    |                       |                              |                               |                               |                       |                                                     |
| 序号   | f <sub>cu,k</sub> | ,<br>,    | 人望   | п | λ1 | m <sub>fcu</sub> | fcu,min | S <sub>fcu</sub> | $m_{\rm fcu}$ - $\lambda 1S_{fcu}$ | 0.85f <sub>cu,k</sub> | 0. 9 <b>f<sub>cu,k</sub></b> | 0.95 <i>f</i> <sub>cu,k</sub> | 1. 1 <i>f</i> <sub>cu,k</sub> | 1.15f <sub>cu,k</sub> | 备注                                                  |
| 1    |                   | C30       |      | 1 |    | 34.7             | 34.7    |                  |                                    | 25.5                  | 27                           | 28.5                          | 33                            | 34.5                  | 在"结果<br>定"栏内<br>根据《混》<br>土强度检                       |
|      |                   |           |      |   |    |                  |         |                  |                                    |                       |                              |                               |                               |                       | 评定标准〉<br>BJ107-20<br>的规定,<br>出对混選"合<br>"、"不<br>格"的评 |
| 1    | 结                 | C         | 30   | 合 | 格  |                  |         |                  |                                    |                       |                              |                               |                               |                       | 意见                                                  |
|      | 果<br>评<br>定       |           |      |   |    |                  |         |                  |                                    |                       |                              |                               |                               |                       |                                                     |
| 项目   | 技术负               | 责人:       |      |   |    |                  | 夏核:     |                  |                                    | 计算:                   |                              | 监                             | 理审核人:                         |                       |                                                     |
|      | * GD-             | - C 1 - 3 | 34*  |   |    |                  |         |                  |                                    |                       |                              |                               |                               |                       |                                                     |

## 1.2 国标 2013 版

用户新建表格,填写数据。

只需输入设计强度等级和试件强度代表值,系统自动计算达到设计强度。

|    | 混凝土试块试验结果汇总表                                |    |    |                     |        |            |             |             |  |         |  |  |  |  |
|----|---------------------------------------------|----|----|---------------------|--------|------------|-------------|-------------|--|---------|--|--|--|--|
|    | ( ■ 标准养护试块、     ■ 同条件养护试块)<br>GD2301042 001 |    |    |                     |        |            |             |             |  |         |  |  |  |  |
| 单位 | <sup>单位(子单位)工程名称</sup> 则试工程 输入设计强度和试件强度,    |    |    |                     |        |            |             |             |  |         |  |  |  |  |
| 总į | 总承包施工单位                                     |    |    |                     |        |            |             |             |  |         |  |  |  |  |
| 诬  |                                             | 使用 | 部位 | 试供编号                | 设计强度等级 | 试件制作       | 供<br>社<br>街 | 试件强度<br>代表值 |  | 达到设计    |  |  |  |  |
| 号  | 分部                                          | 构件 | 描述 | C DIV 1 1 1 1 1 1 1 | Č      | 时间         | (d)         | (MPa)       |  | 强度(%)   |  |  |  |  |
| 1  | 主体                                          | 柱  |    |                     | C45    | 2010-12-9  | 28          | 58          |  | 128.889 |  |  |  |  |
| 2  | 主体                                          | 梁  |    |                     | C30    | 2010-12-12 | 28          | 37.2        |  | 124     |  |  |  |  |
| 3  | 主体                                          | 墙  |    |                     | C40    | 2010-12-26 | 28          | 44.8        |  | 112     |  |  |  |  |
| 4  | 主体                                          | 梁  |    |                     | C35    | 2010-12-30 | 28          | 42.5        |  | 121.429 |  |  |  |  |
| 5  | 主体                                          | 板  |    |                     | C35    | 2010-12-30 | 28          | 42.5        |  | 121.429 |  |  |  |  |

强度等级和试件强度代表值输入非数值型时,单元格会显示为红色的错误提示,有错误时不能生成计算表。

| 设计强<br>度等级<br>C | 试件制作<br>时 间 | 试件<br>龄期<br>(d) | 试件强度<br>代表值<br>(MPa) | 达到设计<br>强度(%) |
|-----------------|-------------|-----------------|----------------------|---------------|
| C45             | 2010-12-9   | 28              | test                 | 128.889       |

填写完数据之后,勾选计算表类型,生成混凝土抗压强度计算表。

|    |        |      |      | - <b>试块</b>   | 试验组      |            | <b>表</b><br>护试士 | <del>‡</del> ) |         |
|----|--------|------|------|---------------|----------|------------|-----------------|----------------|---------|
|    |        |      |      | 1.1. 19-11-2/ | 1        |            | V 1447          | GD230104       | 2 001   |
| 单位 | 过(子单位) | 工程名称 | 测试工程 |               |          |            |                 |                |         |
| 总测 | 承包施工单  | ≜位   | 选择类  | 型,生           | 成混凝      | 建土抗压强      | 健度i             | 十算表            |         |
| 序  | 序 1    |      | 部位   | 试供编号          | 设计强度等级   | 试件制作       | 试件              | 试件强度<br>代表值    | 达到设计    |
| 号  | 分部     | 构件   | 描述   | ᄣᆘᄲᅙ          | 反守奴<br>C | 时间         | (d)             | (MPa)          | 强度(%)   |
| 1  | 主体     | 柱    |      |               | C45      | 2010-12-9  | 28              | 58             | 128.889 |
| 2  | 主体     | 梁    |      |               | C30      | 2010-12-12 | 28              | 37.2           | 124     |
| 3  | 3 主体 墙 |      |      |               | C40      | 2010-12-26 | 28              | 44.8           | 112     |
| 4  | 主体     | 梁    |      |               | C35      | 2010-12-30 | 28              | 42.5           | 121.429 |
| 5  | 主体     | 板    |      |               | C35      | 2010-12-30 | 28              | 42.5           | 121.429 |
|    |        |      |      |               |          | 1          |                 |                |         |

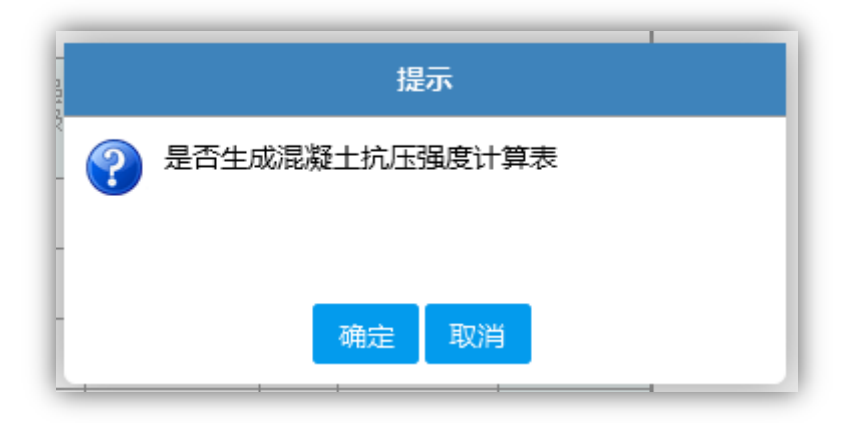

生成的计算表会添加到表格里面,点击标签切换。

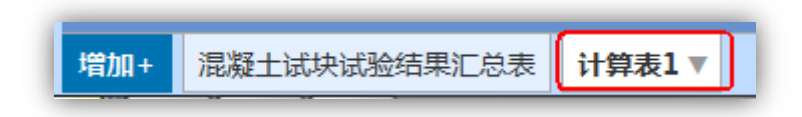

生成的混凝土抗压强度计算表范例。

|    |                                                                                                    |                  | _                      |                                   |                               |                             |                    |                                     |                       |                    |                               |                               | GD230104              | 1 001                             |
|----|----------------------------------------------------------------------------------------------------|------------------|------------------------|-----------------------------------|-------------------------------|-----------------------------|--------------------|-------------------------------------|-----------------------|--------------------|-------------------------------|-------------------------------|-----------------------|-----------------------------------|
| 位  | (子单位)工程名称                                                                                                    | 测试工程             | Ŧ                      |                                   |                               |                             |                    |                                     |                       |                    |                               |                               |                       |                                   |
| 施  |                                                                                                    |                  |                        |                                   |                               |                             |                    |                                     |                       |                    |                               |                               |                       |                                   |
| 序号 | f <sub>cu,k</sub>                                                                                                    | 项目               | n                      | ∿1                                | m <sub>fcu</sub>              | $f_{cu,min}$                | $S_{fcu}$          | $m_{\rm ficu}$ - $\lambda IS_{fcu}$ | 0.85f <sub>cu,k</sub> | 0.9 $f_{\rm cu,k}$ | 0.95 <b>f</b> <sub>cu,k</sub> | 1. 1 <i>f</i> <sub>cu,k</sub> | 1.15f <sub>cu,k</sub> | 备注                                |
| 1  | C30                                                                                                    |                  | 10                     | 1.15                              | 37.7                          | 34.7                        | 3.6                | 33. 53                              | 25.5                  | 27                 | 28.5                          | 33                            | 34.5                  | +                                 |
| 2  | C35                                                                                                    |                  | 8                      |                                   | 41.5                          | 40                          |                    |                                     | 29. 75                | 31.5               | 33. 25                        | 38.5                          | 40.25                 | 1、此表他<br>《混凝土强<br>度检验评定           |
| 3  | C40                                                                                                    |                  | 2                      |                                   | 46.8                          | 44.8                        |                    |                                     | 34                    | 36                 | 38                            | 44                            | 46                    | 标准》GB/<br>50107-201<br>的规定进行      |
| 4  | C45                                                                                                    |                  | 1                      |                                   | 58                            | 58                          |                    |                                     | 38.25                 | 40.5               | 42.75                         | 49.5                          | 51.75                 | 计具。                               |
| 1  | 合格。(根封<br>且 34.7>=                                                                                                    | 屠规定 m<br>=0.9*30 | ŋ₀,>=ʃ₀,<br>的评定∮       | +入1*S <sub>ft</sub>               | ,且 <sub>了。</sub> 。<br>之)      | min≻=∼2*f                   | <sub>cu,k</sub> ,其 | 中 入1=1.15,入:                        | 2=0.9 ,结;             | 合表中以上              |                               | 37.7>=30                      | H+1.15*3.6            | 2、统计范<br>: 本工程的<br>有分部和所<br>构件,试盘 |
| 2  | 结 合格。(根括<br>果 >=0.95*35                                                                                                    | 屠规定 m<br>的评定:    | ″ƒ₪>=入3<br>条件均成        | ¥ <b>∫<sub>cu,k</sub>且<br/>立)</b> | <i>f</i> <sub>cu,min</sub> >= | ∿4*f <sub>cu,k</sub>        | ,其中 >              | ∖3=1.15, ∖4=0.!                     | 95 ,结合表               | 中以上数值              | [,得出 41                       | . 5>=1. 15*                   | 35 且 40               | 护类型: 枸<br>养护试块。                   |
| 3  | -<br>评<br>合格。(根据规定 m <sub>fex</sub> )=入3*f <sub>cu,k</sub> 且 f <sub>cu,min</sub> >=入4*f <sub>cu,k</sub> ,其中 入3=1.15,入4=0.95 ,结合表中以上数値,得出 46.8>=1.15*40 且 44<br>定 .8>=0.95*40 的评定条件均成立) |                  |                        |                                   |                               |                             |                    |                                     |                       |                    |                               |                               |                       |                                   |
| 4  | 合格。(根封                                                                                                    | 屠规定 "            | ε <sub>fcu</sub> >=λ.3 | *f <sub>cu,k</sub> ∃              | <i>f</i> <sub>cu,min</sub> >= | ∿4 <b>*∫<sub>cu,k</sub></b> | ,其中 >              | ∖3=1.15,∖4=0.!                      | 95 ,结合表               | 中以上数值              | [,得出 58                       | >=1.15*45                     | 且 58>=                |                                   |

# 2. 建筑物沉降观测记录

#### 2.1 省统表 2016 版

用户填写完数据后,按表格下方的"生成沉降曲线图"按钮,生成曲线图及 建筑物沉降观测测量汇总表。

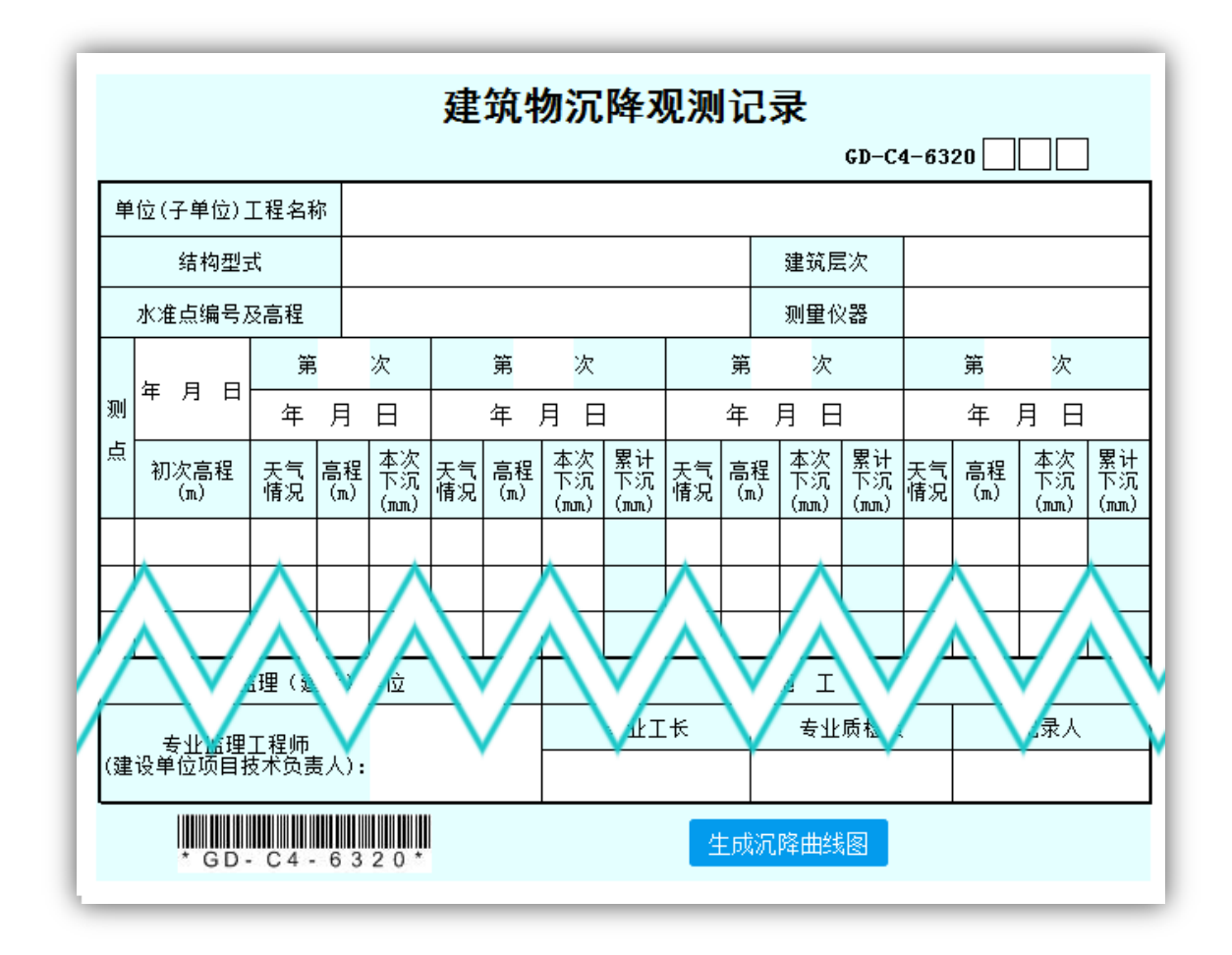

生成曲线图前,系统会检查记录表的数据,如有不规范的数据,会弹出错误 提示,并在单元格上显示为红色。

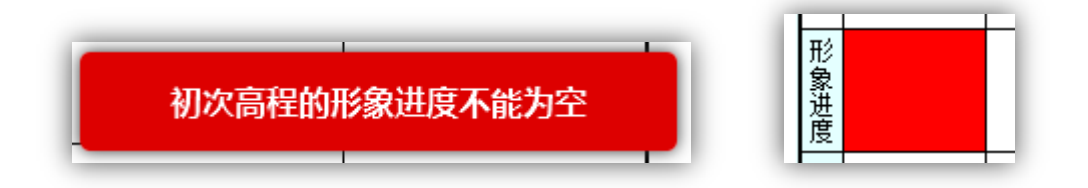

生成的曲线图和汇总表会添加到表格里面,点击标签切换。

建筑物沉降观测记录 増加+ 曲线图 曲线图 建筑物沉降观测测量汇总表 🔻

#### 生成的曲线图和汇总表范例。

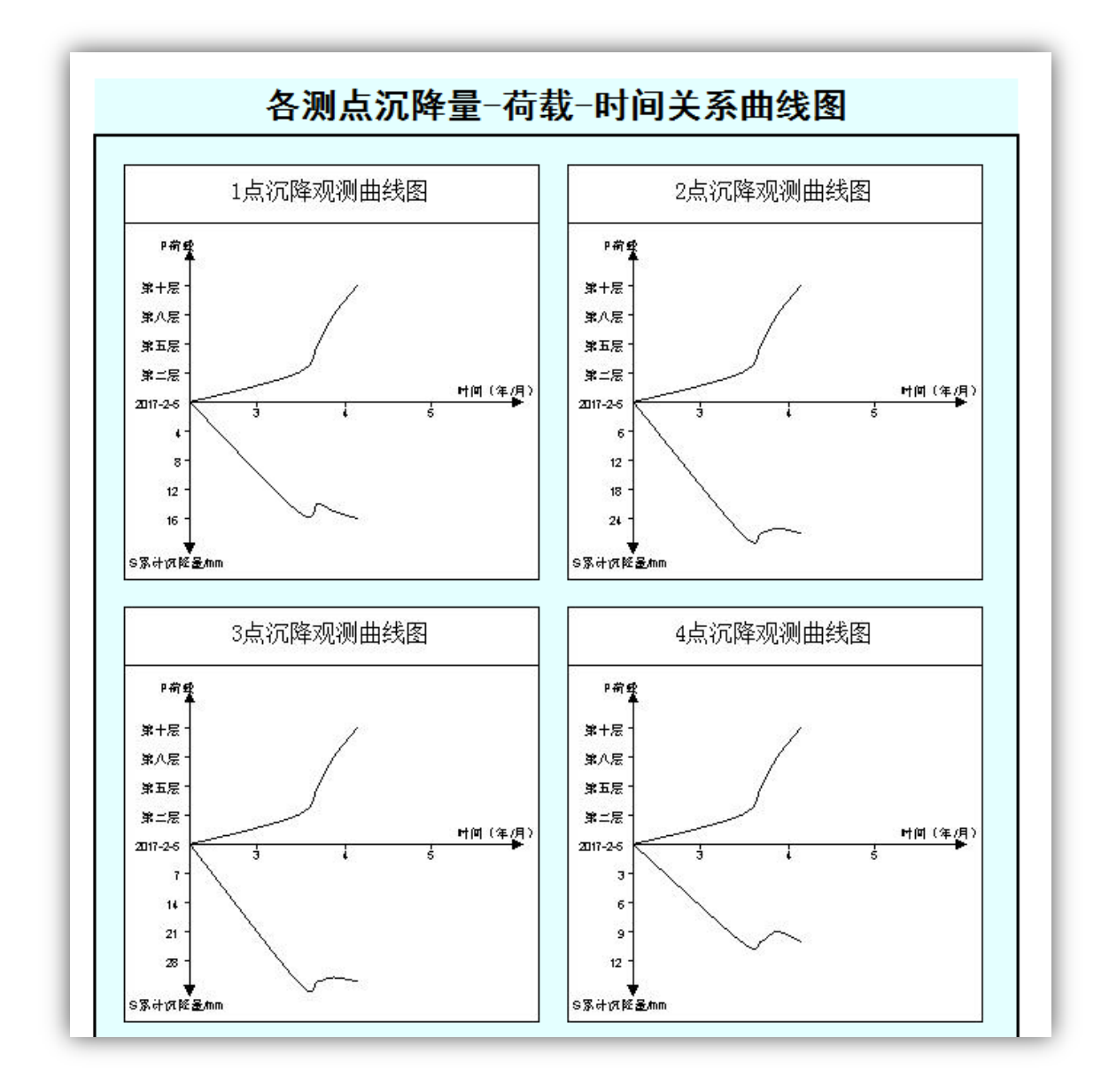

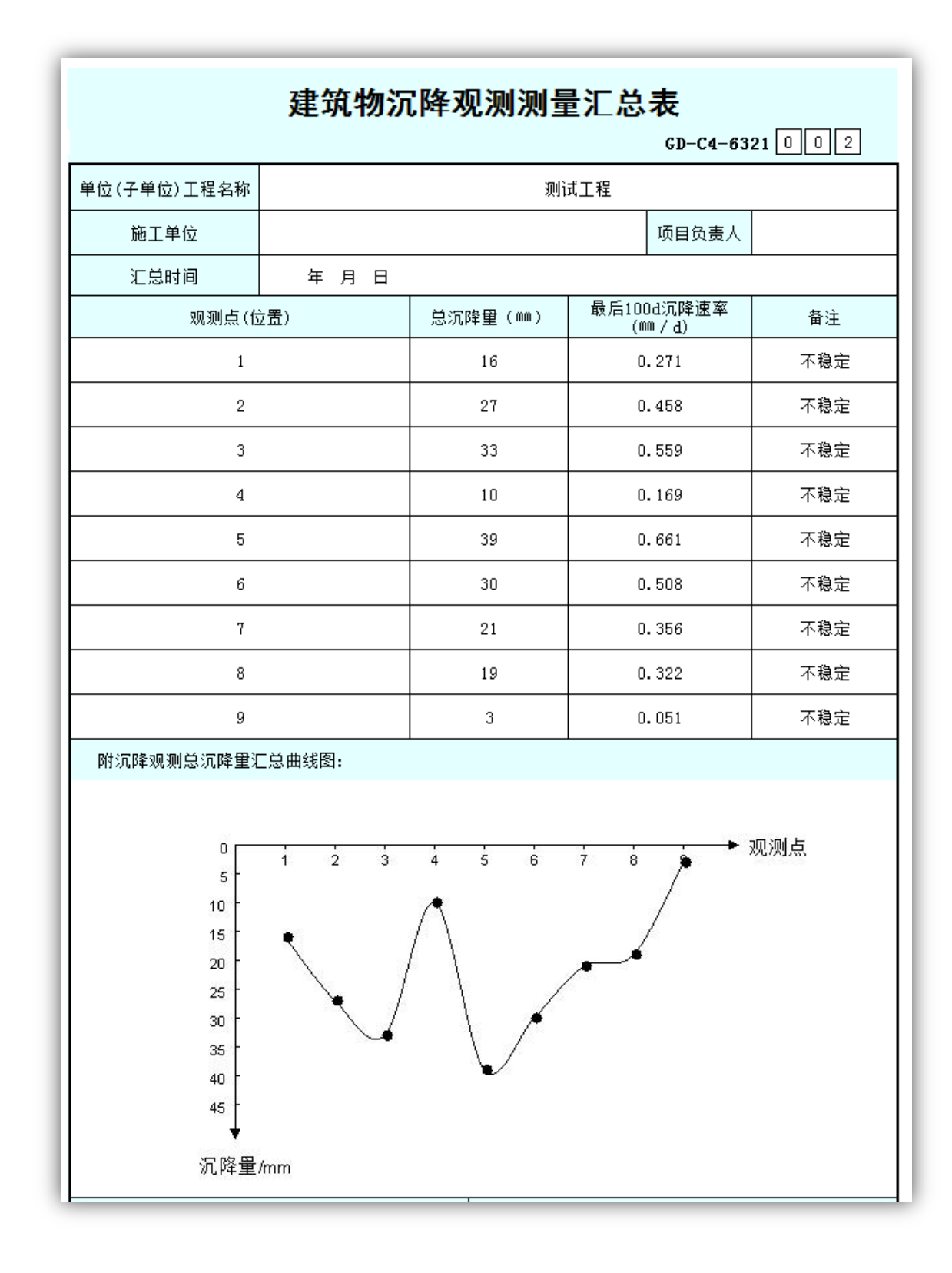

### 2.1 国标 2013 版

用户填写完数据后,按表格下方的"生成沉降曲线图"按钮,生成曲线图及 建筑物沉降观测测量汇总表。

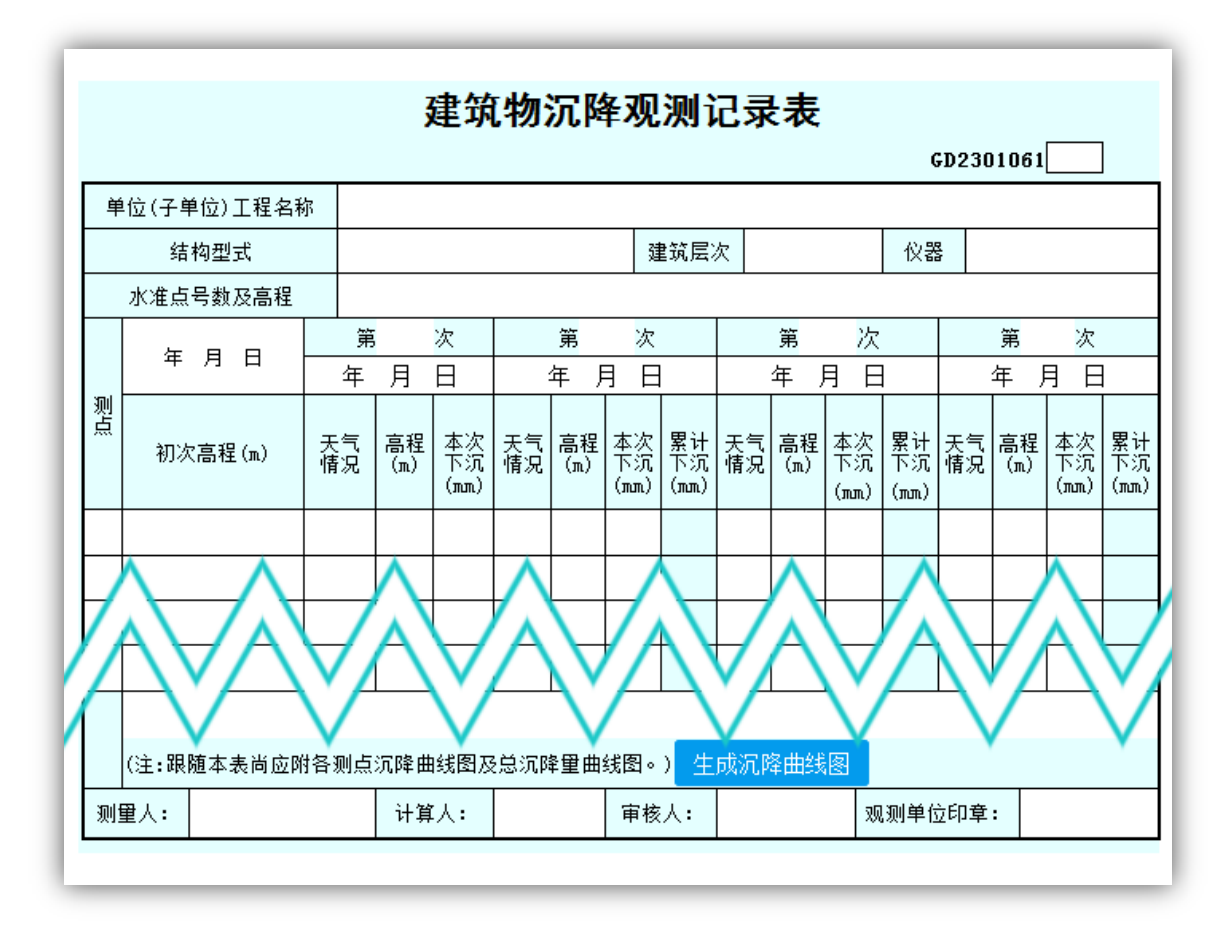

生成曲线图前,系统会检查记录表的数据,如有不规范的数据,会弹出错误 提示,并在单元格上显示为红色。

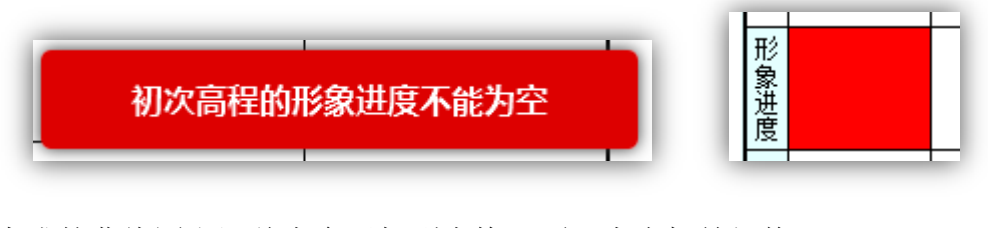

生成的曲线图和汇总表会添加到表格里面,点击标签切换。

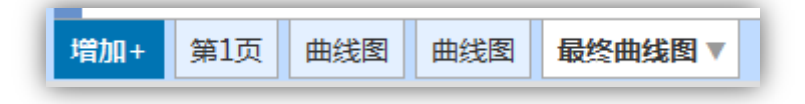

生成的曲线图和最终曲线图范例。

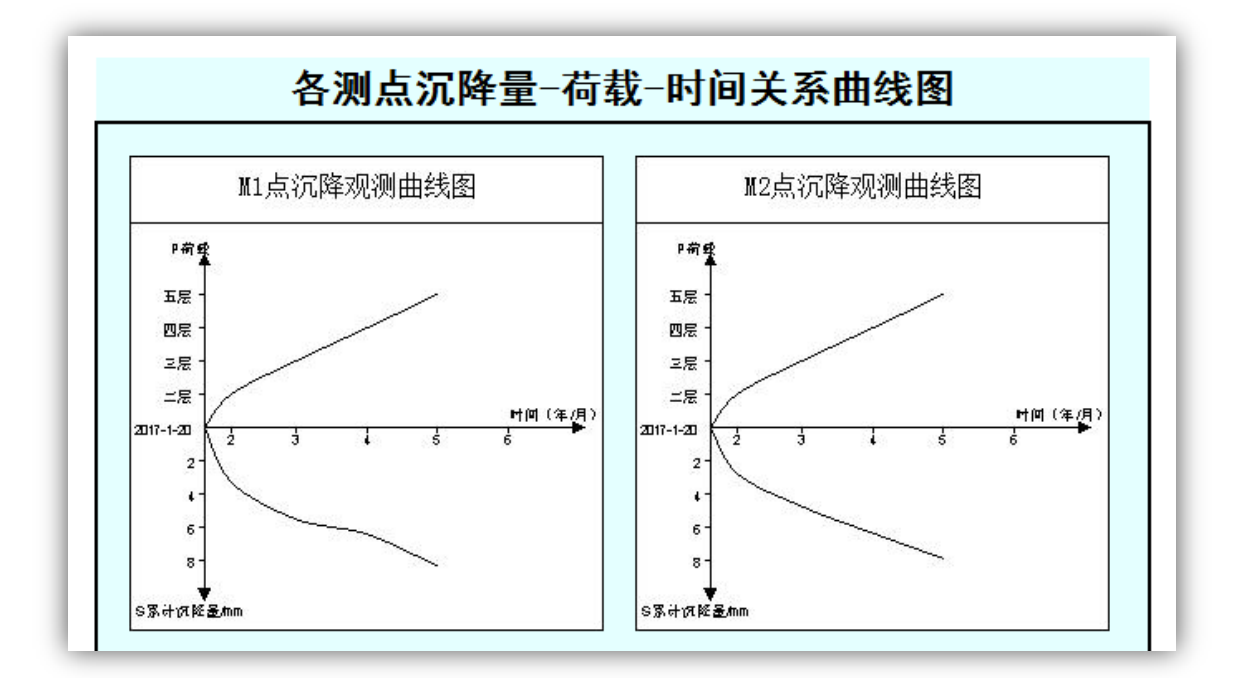

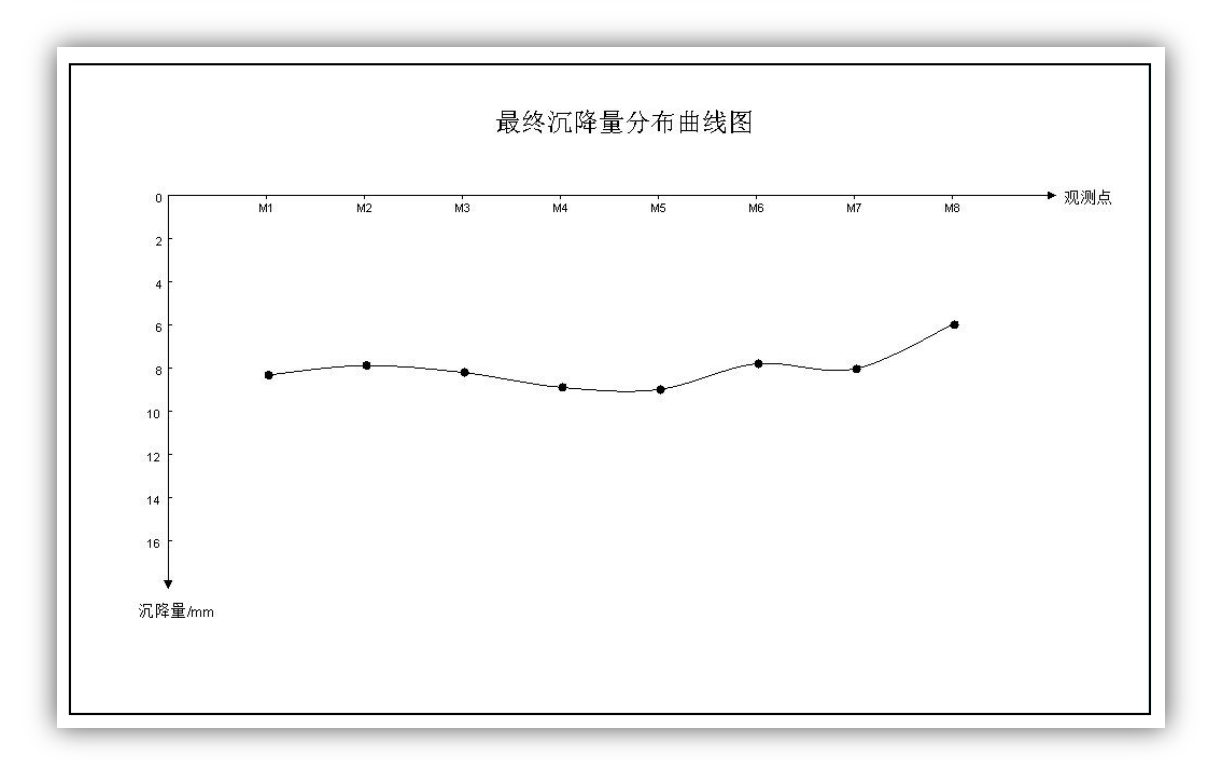